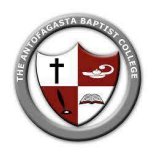

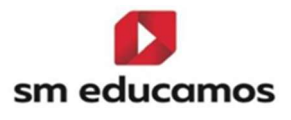

## **Tutorial Justificaciones**

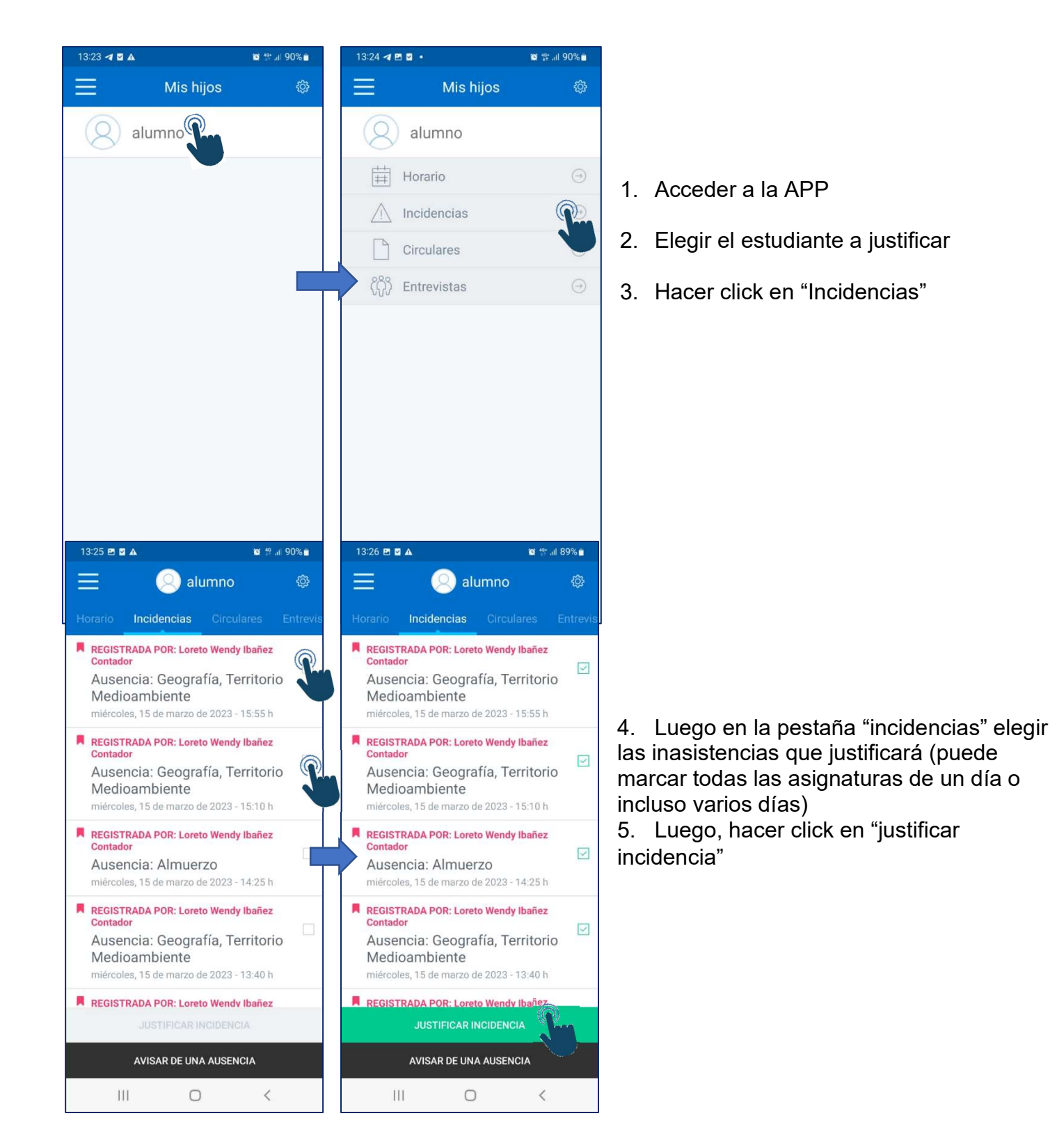

## A. Para justificar mediante la APP del teléfono celular

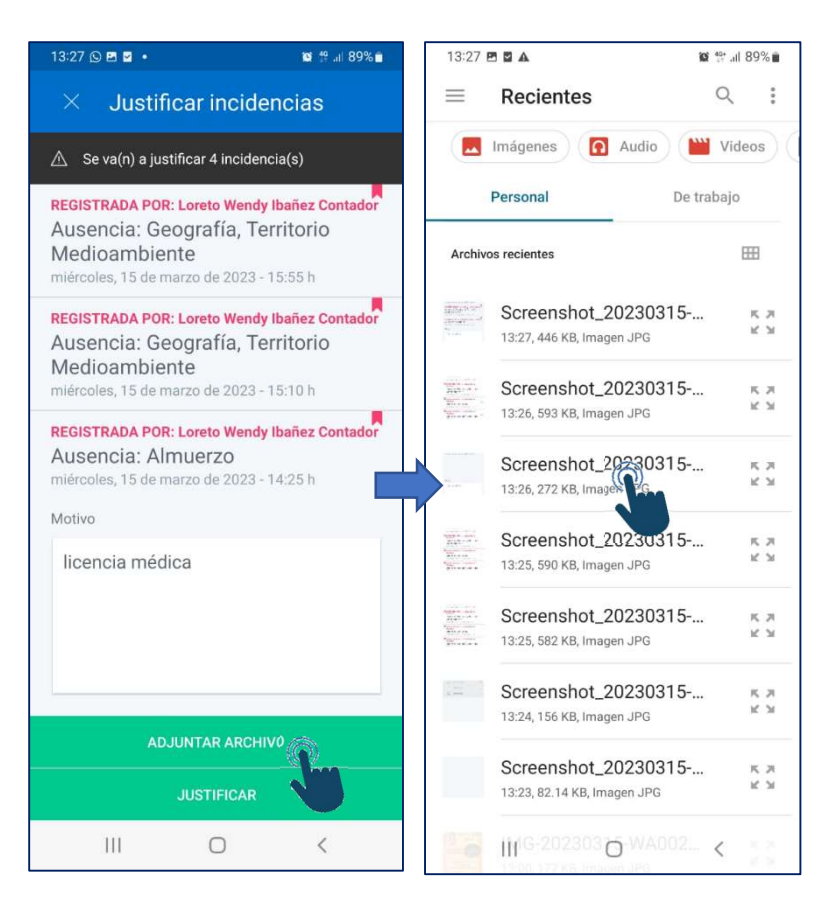

6. En "Motivo" digitar el motivo de la ausencia

7. Y luego pulsar en "Adjuntar Archivo", (esto para incorporar el certificado médico o documento que corresponda, éste debe tenerlo ya guardado en su celular, tomando una foto previa o guardando el documento correspondiente)

8. Elegir el archivo de su celular y se adjuntará

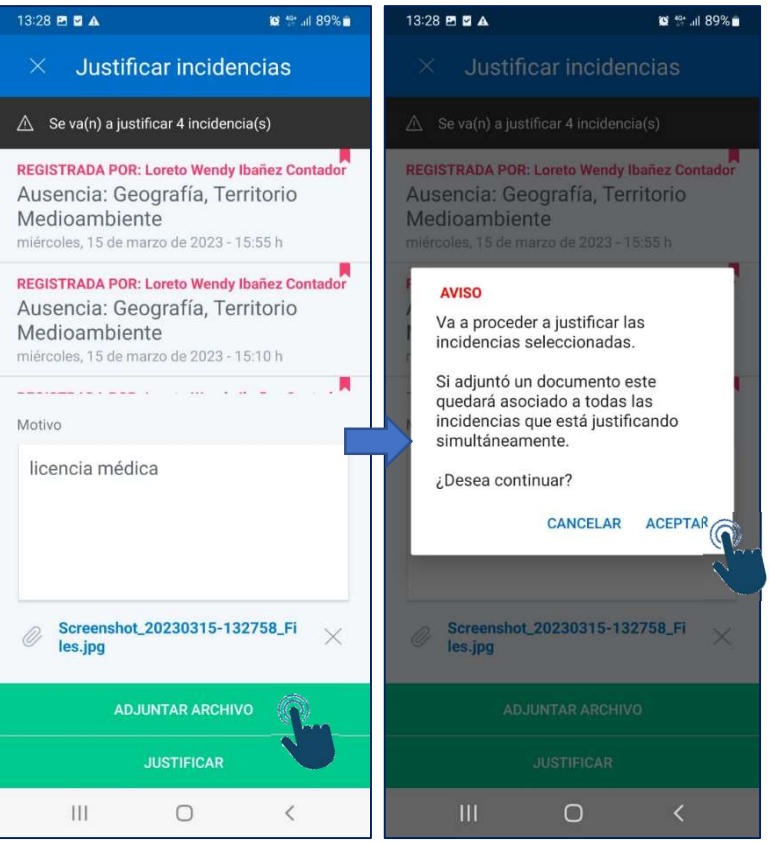

9. Hacer click en "Justificar"

10. Finalmente "aceptar" el mensaje que confirma el proceso realizado

B. Para justificar mediante la plataforma web desde PC, por clases

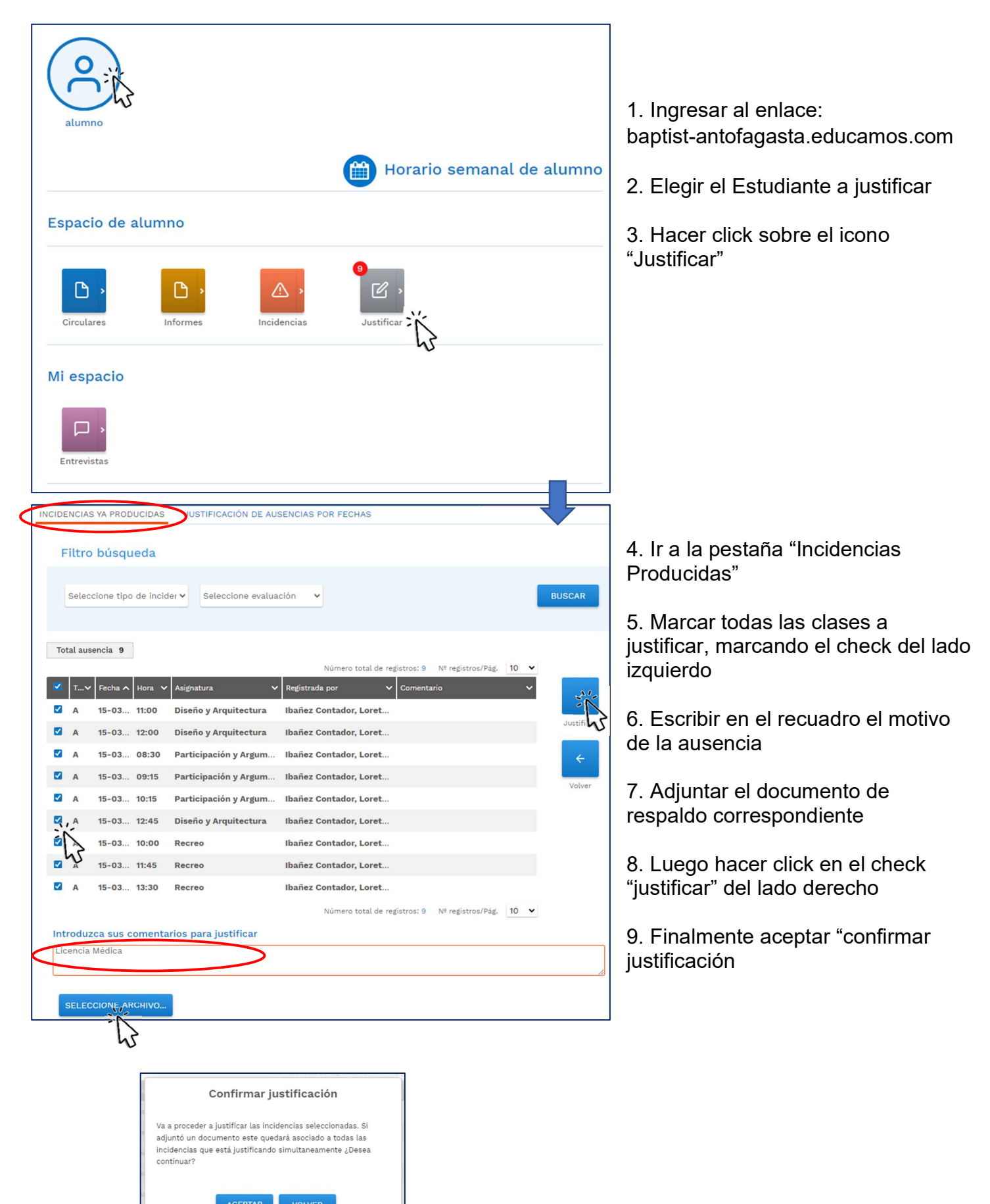

## C. Avisar Ausencias de forma previa en la APP

En el caso que la incidencia aún no se produzca, pero ya se conoce y se cuenta con el respaldo necesario, se puede anticipar la justificación.

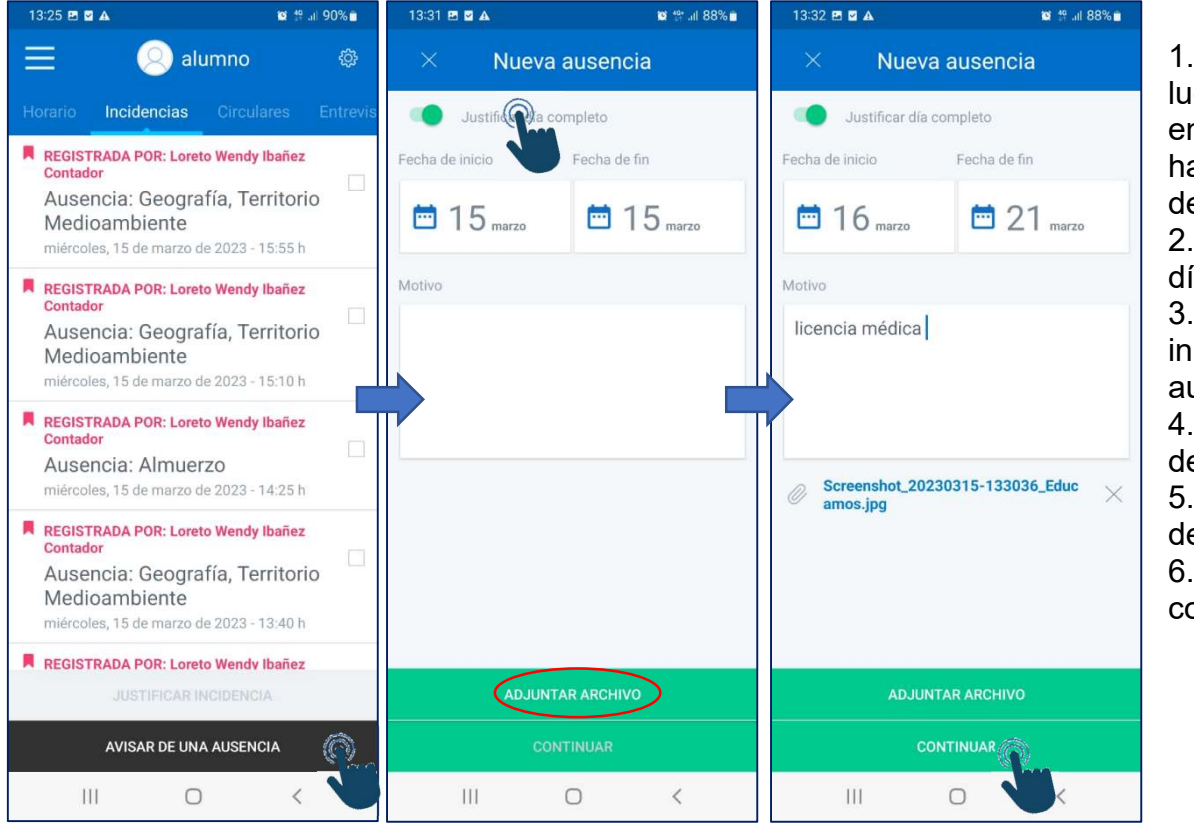

1. Ingresa al alumno, luego a "incidencias" y en la parte inferior hace click en "avisar de una ausencia 2. Marcar "justificar día completo" 3. Elige las fechas de inicio y termino de la ausencia 4. Escribe el motivo de la ausencia 5. Adjunta el archivo de respaldo 6. Finalmente, click en continuar y guardar

## D. Justificación por fechas en la plataforma web

| Introduzca las fechas en que se ha producido o se producirá la ausencia del alumno |          |
|------------------------------------------------------------------------------------|----------|
| ₩                                                                                  |          |
| □ Fecha de inicio 15-03-2023 □ Fecha de fin 16-03-2023 ☑ Dia completo              |          |
| Licencia Medica                                                                    |          |
| SELECCIONE ARCHIVO                                                                 |          |
| descarga (1) - copia - copra.jpg                                                   | ×        |
| JUSTIFICA                                                                          | R VOLVER |

- 1. Ingresar a baptist-antofagasta.educamos.com con las mismas credenciales que la APP
- 2. Ir al menú "incidencias", en la pestaña "Justificación de ausencias por fecha"
- 3. Indicar fechas de inicio y término, escribir la justificación y adjuntar el documento
- 4. Hacer click en justificar